# Getting started

with Fedora

Danijela Tešendić, PMF Novi Sad

#### Teme

Zašto baš Fedora Kako probati Kako izgleda

#### Distros

Stotine različitih Linux distribucija

Izbor distribucije zavisi od hardvera i preferencija korisnika

Najbolje krenuti od neke popularne distribucije

Fedora, Ubuntu, Linux Mint,...

### Zašto Fedora

#### Zašto Linux?

- Open-source
- Besplatan (često)
- Siguran
- Pouzdan
- Operativni sistem za servere

#### Zašto Fedora

Zašto Fedora?

- Besplatna
- Najnovije verzije softvera
- Spremna za korišćenje odmah nakon instalacije
- Dovoljno robusna RedHat proizvod
- Koristi je Linus Torvalds :)

## Kako probati

#### Bez instalacije

• Live

#### Instalacija

- Virtuelna mašina
- Dual boot
- Standardna instalacija

#### Live

Live CD ili Live USB

Možemo danas napraviti zajedno

Fedora Media Writer - softver za kreiranje live verzije Fedore na USB flash drive

Sistem se pokreće i radi bez bilo kakvih promena na hard disku

Prilikom startovanja računara izabrati CD ili USB iz boot menija

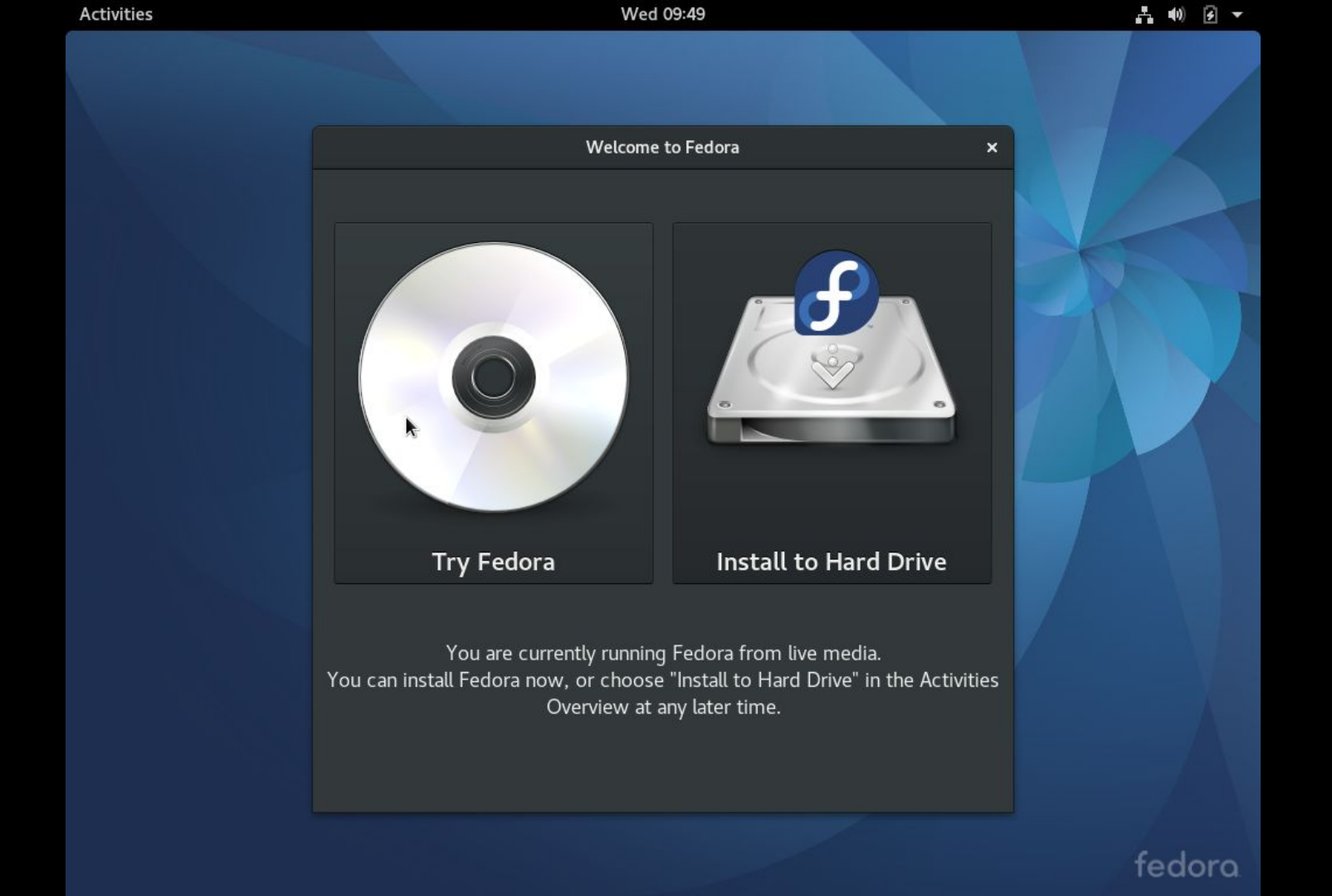

#### Virtuelna mašina

Instalacija najlakša iz ISO image fajla

U softveru virtuelne mašine kreirati novu konfiguraciju i podesiti parametre (1GB minimalno ram memorije, 10 GB minimalno hard diska)

Prilikom startovanja podesiti putanju do ISO image fajla odakle će se instalirati sistem

Dobar način za probu ako su preformanse računara dovoljno dobre

### Dual boot

Potrebno napraviti mesta na hard disku za još jedan sistem Obrisati ili smanjiti neku postojeću particiju MS Windows - Disk Management

| 📅 Disk Manager     | ment    |                      |          |        |              |         |         |                   |             |       | - 🗆                                     | × |
|--------------------|---------|----------------------|----------|--------|--------------|---------|---------|-------------------|-------------|-------|-----------------------------------------|---|
| File Action V      | 'iew He | elp                  |          |        |              |         |         |                   |             |       |                                         |   |
| 🔶 🌩   📰   🛽        | 1 🖬 🕽   | - 🖌 🔒                |          |        |              |         |         |                   |             |       |                                         |   |
| Volume             | La      | iyo <mark>u</mark> t | Туре     | File   | System       | Status  |         | Capacity          | Free Spa    | % Fre | e                                       |   |
| -                  | Sir     | mple                 | Basic    |        |              | Healthy | (E 9    | 6 MB              | 96 MB       | 100 % | 100 000 000 000 000 000 000 000 000 000 |   |
| -                  | Si      | mple                 | Basic    |        |              | He      | Open    |                   |             |       | 1                                       |   |
|                    | Si      | mple                 | Basic    |        |              | He      | Exploi  | e                 |             |       |                                         |   |
|                    | Sil     | mpie                 | Basic    |        |              | не      | Marels  | Dautitian ar Arti |             |       |                                         | 2 |
|                    | Si      | mple                 | Basic    |        |              | He      | IVIAI K | Partition as Act  | NC IN I     |       |                                         |   |
| -                  | Si      | mple                 | Basic    |        |              | He      | Chang   | ge Drive Letter a | nd Paths    |       |                                         |   |
| 🕳 (C:)             | Si      | mple                 | Basic    | NTF    | S            | He      | Forma   | ət                |             |       |                                         |   |
| 🚍 (D:)             | Sir     | mple                 | Basic    | NTE    | S            | He      | Exten   | d Volume          |             |       |                                         |   |
|                    |         |                      |          |        |              |         | Shrink  | Volume            |             |       |                                         |   |
|                    |         |                      |          |        |              |         | Add     | Airror            |             |       |                                         |   |
|                    |         |                      |          |        |              |         | Dalat   | Melone -          |             |       |                                         |   |
| ji                 |         |                      |          |        |              | _       | Delete  | volume            |             |       | L                                       | / |
| = Disk 0           |         |                      |          |        |              |         | Prope   | rties 💦           |             |       |                                         |   |
| Basic<br>465.75 GB | 06 N    | (C:)                 | NTES     | 450 ME | (D:)         | INT     | Help    |                   |             |       | 00.65 GP                                | - |
| Online             | Heal    | Healthy (E           | Boot, Pa | Health | Healthy (    | Primar  | Health  | Healthy (Pr       | Healthy (Pr | rima  | Healthy (Primary                        | / |
|                    |         |                      |          |        | V//////      |         |         |                   |             |       |                                         | - |
| = Disk 1           |         |                      |          |        |              |         |         |                   |             |       |                                         |   |
| Removable          |         |                      |          |        |              |         |         |                   |             |       |                                         |   |
| 0nline             | 45 MB   | cated                | 5 MB     | 3.77 G | iB<br>ocated |         |         |                   |             |       |                                         |   |
|                    | onano   | cated                | ricalci  |        | Jealea       |         |         |                   |             |       |                                         |   |
|                    |         |                      | 12       | 11     |              |         |         |                   |             |       |                                         | 0 |
| Unallocated        | Primary | partition            |          |        |              |         |         |                   |             |       |                                         |   |
|                    |         |                      |          |        |              |         |         |                   |             |       |                                         |   |

### Dual boot

Prilikom instalacije izabrati instalaciju na slobodan deo hard diska GRUB - GRand Unified Bootloader

GRUB će kreirati boot meni u kom se bira da li se startuje jedan ili drugi sistem

#### Dual boot

Mogući problemi:

Potrebno dodati GRUB u UEFI/BIOS boot meniju

Windows reinstalacija će da pregazi GRUB i boot meni pa će biti potrebno ponovo instalirati GRUB

### Standardna instalacija

Live CD ili Live USB

Izabrati opciju Install

Tokom instalacije pobrisati postojeće particije i kreirati nove za novi sistem

Nema nazad

## Instalacija

Anaconda - Fedora installer

Ima grafički korisnički interfejs

Preporučeni način instalacije

#### Activities 🛛 🖆 Install to Hard Drive 🕶

#### Wed 10:41

What language would you like to use during the installation process?

FEDORA 25 INSTALLATION

🕮 us

Help!

#### WELCOME TO FEDORA 25.

fedora. WORKSTATION

| Ελληνικά             |
|----------------------|
| English              |
| Español              |
| Eesti                |
| Euskara              |
| فارسى                |
| Suomi                |
| Type here to search. |
|                      |

बड़ो Bosanski Català Čeština Cymraeg Dansk Deutsch

| Bodo      | English (United States)       |
|-----------|-------------------------------|
| Bosnian   | English (United Kingdom)      |
| Catalan   | English (India)               |
| Czech     | English (Australia)           |
| CZECH     | English (Canada)              |
| vvelsh    | English (Denmark)             |
| Danish    | English (Ireland)             |
| German    | English (New Zealand)         |
| Greek     | English (Nigeria)             |
| English 🗲 | English (Hong Kong SAR China) |
| Spanish   | English (Philippines)         |
| Estonian  | English (Singapore) 🕅         |
| Basque    | English (South Africa)        |
| Persian   | English (Zambia)              |
| Fii-h     | English (Zimbabwe)            |
| rinnisn   | Fastisk (Data)                |
| •         |                               |

fedora

Quit

ontinue

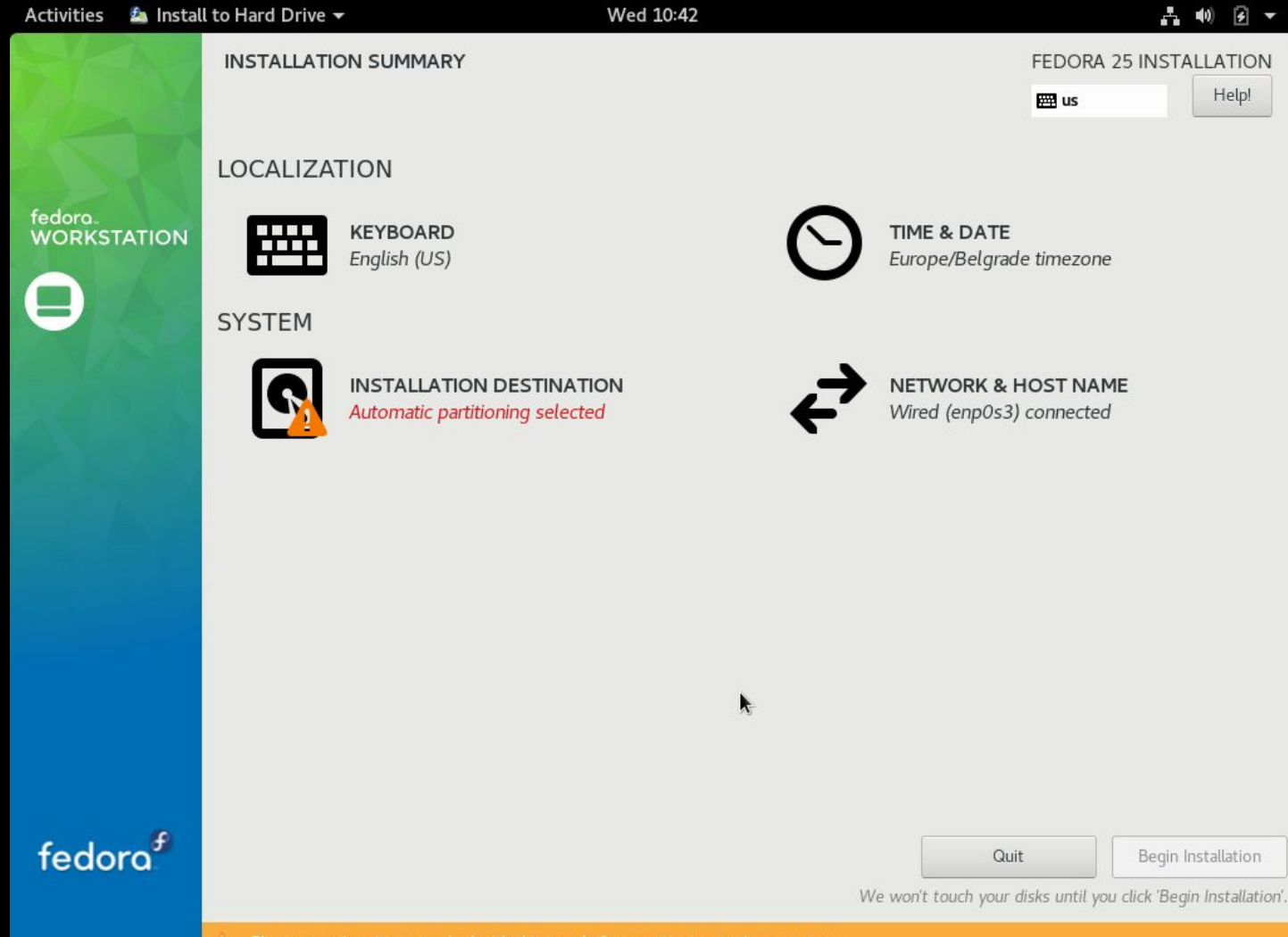

A Please complete items marked with this icon before continuing to the next step.

| Activities 🛛 🐴 Install to Hard Drive 👻                      | Wed 10:43                                      | - 40) 🕑 🔻                                             |
|-------------------------------------------------------------|------------------------------------------------|-------------------------------------------------------|
| INSTALLATION DESTINATION                                    |                                                | FEDORA 25 INSTALLATION                                |
| Done                                                        |                                                | 🖽 us 🛛 Heip!                                          |
| Device Selection                                            |                                                |                                                       |
| Select the device(s) you'd like to install to. They w       | ill be left untouched until you click on the r | nain menu's "Begin Installation" button.              |
| Local Standard Disks                                        |                                                |                                                       |
| 10 GiB                                                      |                                                |                                                       |
| -e                                                          |                                                |                                                       |
| ATA VBOX HARDDISK                                           |                                                |                                                       |
| sda / 10 GiB free                                           |                                                |                                                       |
| •                                                           |                                                | Disks left unselected here will not be touched.       |
| Specialized & Network Disks                                 |                                                |                                                       |
| Add a disk                                                  |                                                |                                                       |
|                                                             |                                                | Disks left unselected here will not be touched.       |
| Other Storage Options                                       |                                                |                                                       |
| Partitioning                                                |                                                |                                                       |
| Automatically configure partitioning.      I will configure | e partitioning.                                |                                                       |
| I would like to make additional space available.            |                                                |                                                       |
| Encryption Encrypt my data. You'll set a passphrase next.   |                                                |                                                       |
|                                                             |                                                |                                                       |
|                                                             |                                                |                                                       |
|                                                             |                                                |                                                       |
| Full disk summary and boot loader                           |                                                | 1 disk selected; 10 GiB capacity; 10 GiB free Refresh |

| Activities 🛛 🖆 Install to Hard Drive 🕶   | ١                 | Wed 10:45                                                              | - •) F -                                                                                                    |
|------------------------------------------|-------------------|------------------------------------------------------------------------|----------------------------------------------------------------------------------------------------|
| MANUAL PARTITIONING                      |                   |                                                                        | FEDORA 25 INSTALLATION                                                                                                    |
| Done                                     |                   |                                                                        | 🖽 us Help!                                                                                                    |
| New Fedora 25 Installation     SYSTEM    |                   | sdal                                                                   |                                                                                                    |
| /boot<br>sdal                            | 1024 MiB >        | Mount Point:<br>/boot                                                  | Device(s):<br>ATA VBOX HARDDISK (sda)                                                                                                    |
| /<br>fedora-root<br>swap<br>fedora-swap  | 8 GiB<br>1024 MiB | Desired Capacity:<br>1024 MiB                                          | Modify                                                                                                    |
| •                                        |                   | Device Type:<br>Standard Partition<br>File System:<br>ext4<br>Reformat | incrypt                                                                                                    |
|                                          |                   | Label:                                                                 | Name:<br>sdal                                                                                                    |
| + - C                                    |                   | Λ                                                                      | Update Settings<br>Jote: The settings you make on this screen will not<br>be applied until you click on the main menu's 'Begin<br>Installation' button |
| AVAILABLE SPACETOTAL SPACE1023 KiB10 GiB |                   |                                                                        |                                                                                                    |
| 1 storage device selected                |                   |                                                                        | Reset All                                                                                                    |

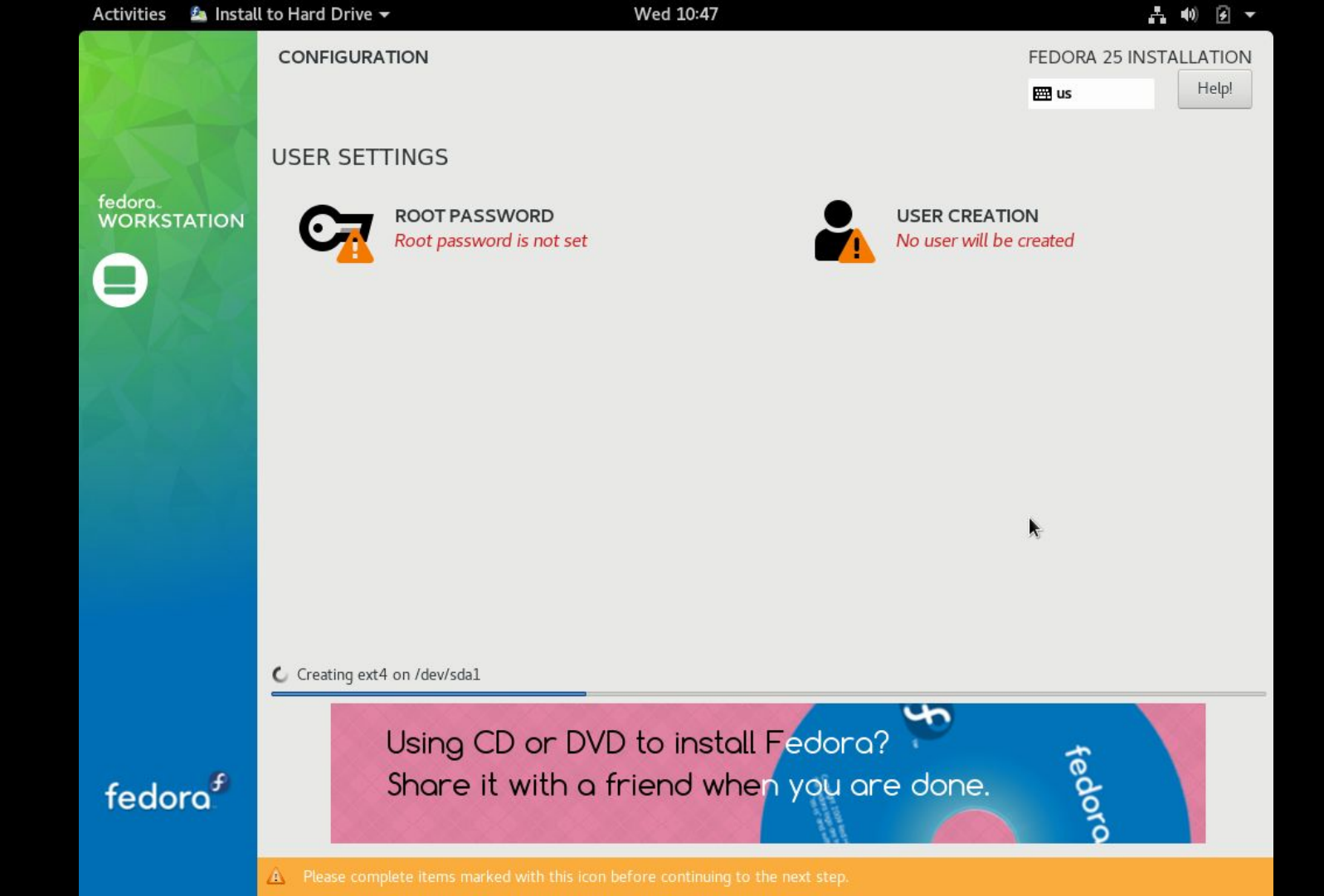

| Activities 🛛 🖆 Install to Hard Drive 🛨 | Wed 10:50                                                                                                    | A 🕪 🕢 🔻                |
|----------------------------------------|----------------------------------------------------------------------------------------------------|------------------------|
| CREATE USER                            |                                                                                                    | FEDORA 25 INSTALLATION |
| Full same                              | Dapiida                                                                                                    |                        |
| User name                              | danijela                                                                                                    |                        |
|                                        | <ul> <li>Tip: Keep your user name shorter than 32 characters and do not use spaces.</li> <li>✓ Make this user administrator</li> <li>✓ Require a password to use this account</li> </ul> |                        |
| Password                               | ••••••                                                                                                    |                        |
| Confirm password                       | Advanced                                                                                                    |                        |

k

| Activities 🖄 Instal    | l to Hard Drive | •                                     | Wed 10:54 |      |                                                               | •0) 4 •         |
|------------------------|-----------------|---------------------------------------|-----------|------|---------------------------------------------------------------|-----------------|
|                        | CONFIGURA       | TION                                  |           |      | FEDORA 25 INST                                                | ALLATION        |
|                        |                 |                                       |           |      | 🖽 us                                                          | Help!           |
| 223                    | USER SET        | TINGS                                 |           |      |                                                               |                 |
| fedora.<br>WORKSTATION | C7              | ROOT PASSWORD<br>Root password is set |           |      | <b>USER CREATION</b><br>Administrator danijela will be create | ed              |
|                        |                 |                                       |           |      |                                                               |                 |
|                        |                 |                                       | k         |      |                                                               |                 |
|                        |                 |                                       |           |      |                                                               |                 |
|                        | Complete!       |                                       |           |      |                                                               |                 |
|                        |                 |                                       |           | Fedo | ora is now successfully installed and ready                   | for you to use! |
| fedora <sup>€</sup>    |                 |                                       |           |      | Go aneau and rebool t                                         | Quit            |

## Instalacija

Nakon restarta sistem se startuje sa hard diska (ako smo izvadili USB/CD)

| Activities | Wed 17:10        |        |
|------------|------------------|--------|
|            | Q Type to search |        |
|            |                  |        |
|            |                  |        |
| 0          |                  |        |
|            |                  |        |
|            |                  |        |
|            |                  |        |
|            |                  |        |
| •••        |                  | fedora |

| Activities |                |                  | Wed 17:11  |                                                                                                    |               | A 40 | 9 🔻 |
|------------|----------------|------------------|------------|----------------------------------------------------------------------------------------------------|---------------|------|-----|
|            |                | Q Type to search | l          |                                                                                                    |               |      |     |
|            | Boxes          | 27<br>Calendar   | Cheese     | Clocks                                                                                                    | Contacts      |      |     |
|            | Documents      | Evolution        | Files      | Firefox                                                                                                    | LibreOffice C |      | •   |
|            | LibreOffice Li | breOffice I      | ibreOffice | Maps                                                                                                    | Rhythmbox     | \$   | 0   |
|            | Settings       | Shotwell         | Software   | Que control of the second second seco | Text Editor   |      |     |
|            |                | Frequen          | t All      |                                                                                                    |               |      |     |

fedora

| Activities |                                                                                                    | Wed 1                                                                                                    | 7:12                                                                                                    |                     | ∴ •0 Ø ▼        |
|------------|----------------------------------------------------------------------------------------------------|----------------------------------------------------------------------------------------------------|----------------------------------------------------------------------------------------------------|---------------------|-----------------|
|            |                                                                                                    | Q Type to search                                                                                                    |                                                                                                    |                     |                 |
|            |                                                                                                    |                                                                                                    |                                                                                                    |                     |                 |
|            | / Fetra Projet - Star Page ★ \+<br>(+) ≥ a mpinter Norsprojet og<br>fedoro@.                                               | C (Q, Search Control of A Ref Has Spencer of Control of A Ref Has Spencer of Control of A Ref | C > C & Hame +                                                                                                    |                     | <b>Q I I </b> * |
|            | <ul> <li>Fedora Documentation</li> <li>Help fo</li> </ul>                                                                  | r Fedora Users 🕹 Get Fedora                                                                                                    | C notes  C notes C notes C notes C notes C notes C notes  C notes  C notes C notes C notes C notes C notes C notes C notes C notes C notes C notes C notes C notes C notes C | Documents Downloads | Mak             |
|            | DEC<br>07<br>Chiles Sky a 20 pise hafe ad one po<br>before Sky a 20 pise hafe ad one po<br>before a shudt childe Red P     | on Fedora<br>In parte smile to Scape Velocity. The game sets you as a<br>spect on your very first starship, very egans achies<br>Insul raze                                                                                                    | 2 Music<br>di Pictures<br>Videos Pictures<br>E Trach                                                                                                    | Public Templates    | Videos          |
| I.I.       | OC<br>OS<br>From 20 is now available on Opin Server a<br>instance for one house at a time — for free, a<br>Control Freedom | free with Dply P<br>new eigennerad (sted prostler artich lets yas not an<br>ethno cath). That means that with a fee close, you.<br>Flead inver-<br>trum                                                                                                    | + Other Locations                                                                                                    |                     |                 |
|            | Fedora Project - Star                                                                                                    | rt Page - Mozilla Firefox                                                                                                    |                                                                                                    | Home                |                 |
|            |                                                                                                    |                                                                                                    |                                                                                                    |                     |                 |
|            |                                                                                                    |                                                                                                    |                                                                                                    |                     | fedoro          |

#### Selidba

Prelazak sa Windows-a na Linux je kao selidba u drugu državu Kada se preselite morate sa naučite kako stvari tamo funkcionišu I tamo se vozi auto, ali su pravila možda malo drugačija I tamo se izlazi, ali u drugačije lokale i restorane

### Folderska struktura

Ne postoje particije kao na Windows-u C: D:

Svaka particija je mount-ovana na neki folder

Najviši nivo u folderskoj hijerahiji naziva se root i označava sa /

Korisnik sa najvećim privilegijama je root korisnik i njegov folder je root folder

Folderi ostalih korisnika nalaze se u home folderu

| s 🗏 Files <del>▼</del> | Thu 13:26 |             | A .       |
|------------------------|-----------|-------------|-----------|
|                        |           |             |           |
| < > < >                |           | Q ==        | ≡ ×       |
| ⊘ Recent               | Name      | ▼ Size      | Modified  |
| -                      | 1         | 0 bytes     | 15 Nov    |
| 🔂 Home                 | 🗊 bin     | 1,574 items | Yesterday |
| Documents              | 🛅 boot    | 11 items    | Yesterday |
|                        | 🛅 dev     | 183 items   | 13:08     |
| Downloads              | n etc     | 253 items   | 13:09     |
| J Music                | in home   | 1 item      | Yesterday |
|                        | 🕞 lib     | 50 items    | Yesterday |
| Pictures               | 🛅 lib64   | 2,278 items | Yesterday |
| 🛏 Videos               | 🛅 media   | 0 items     | 3 Feb     |
| <u>-</u>               | nnt 🔁     | 0 items     | 3 Feb     |
| i Irash                | 📄 null    | 0 bytes     | Yesterday |
| + Other Locations      | nopt 🔁    | 1 item      | Yesterday |
|                        | 🛅 proc    | 228 items   | 13:08     |
|                        | 📷 root    | ? items     | Yesterday |
|                        | 🛅 run     | 60 items    | 13:13     |
|                        | 📷 sbin    | 679 items   | Yesterday |
|                        | 🛅 srv     | 0 items     | 3 Feb     |
|                        | 🛅 sys     | 11 items    | 13:08     |
|                        | 🛅 tmp     | 3 items     | 13:19     |
|                        | 🛅 usr     | 11 items    | 15 Nov    |
|                        | 🗂 var     | 23 items    | 15 Nov    |

fedora

#### Instalacija softvera

Fedora koristi Package Management System baziran na RPM Package Manager-u

Softver se nalazi na repozitorijumima

Koriste se dva alata za instalaciju softvera

- Grafički alat Software
- Command line alat dnf

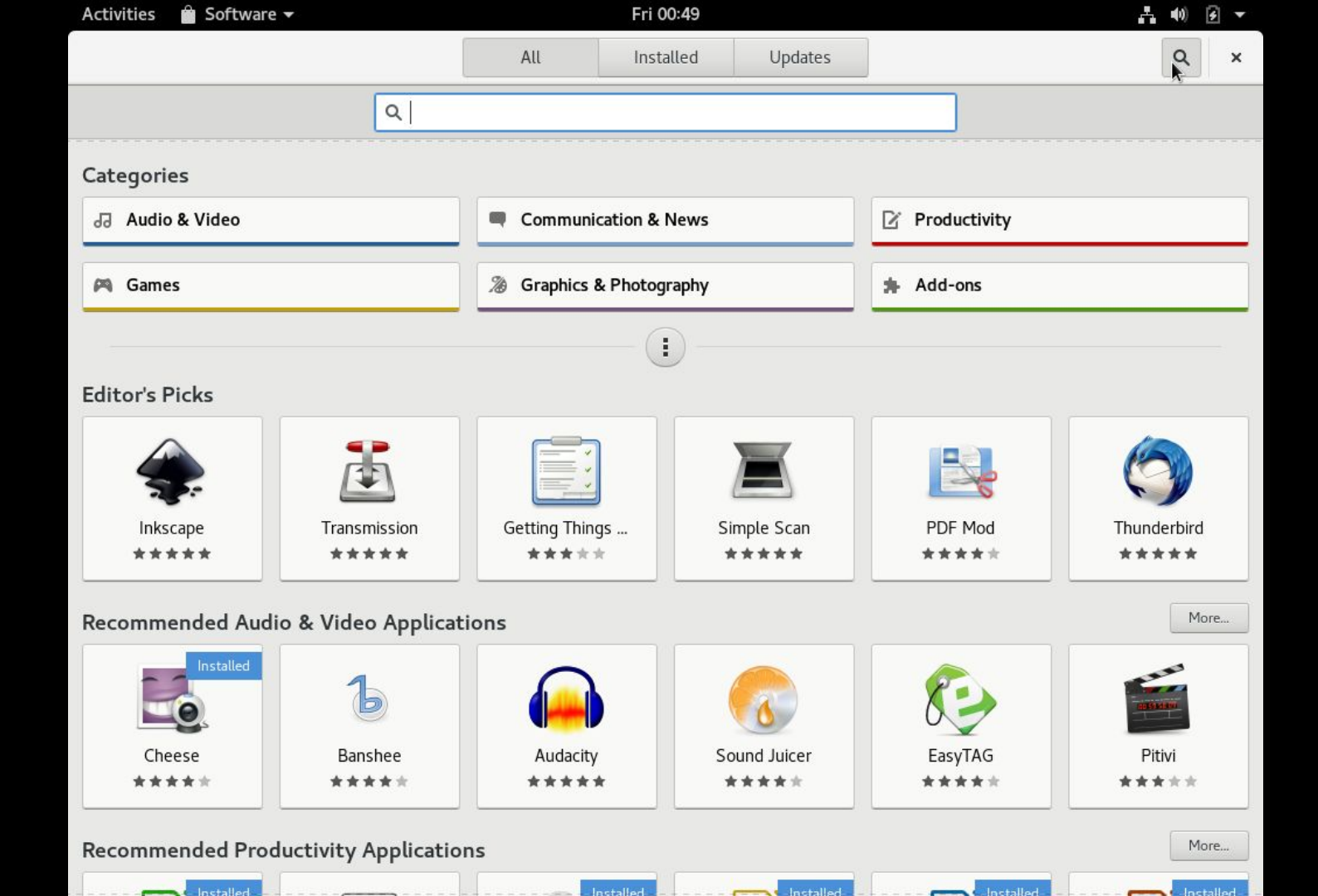

|                                                                                                    | danijela@localhost:~                                                | ×                  |
|----------------------------------------------------------------------------------------------------|---------------------------------------------------------------------|--------------------|
| File Edit View Search Tern                                                                                    | ninal Help                                                          |                    |
| [danijela@localhost ~]\$ s<br>[sudo] password for danij<br>Last metadata expiration<br>Dependencies resolved. | udo dnf install eclipse<br>iela:<br>check: 1:37:28 ago on Thu Dec 8 | 13:19:26 2016.     |
| Package                                                                                                    | Arch Version                                                        | Repository<br>Size |
| ======================================                                                                        |                                                                     |                    |
| ant                                                                                                    | noarch 1.9.6-3.fc24                                                 | fedora 183 k       |
| ant-antlr                                                                                                    | noarcĥ 1.9.6-3.fc24                                                 | fedora 42 k        |
| ant-apache-bcel                                                                                               | noarch 1.9.6-3.fc24                                                 | fedora 44 k        |
| ant-apache-bsf                                                                                                | noarch 1.9.6-3.fc24                                                 | fedora 40 k        |
| ant-apache-log4j                                                                                              | noarch 1.9.6-3.fc24                                                 | fedora 39 k        |
| ant-apache-oro                                                                                                | noarch 1.9.6-3.fc24                                                 | fedora 44 k        |
| ant-apache-regexp                                                                                             | noarch 1.9.6-3.fc24                                                 | fedora <u>40</u> k |
| ant-apache-resolver                                                                                           | noarch 1.9.6-3.fc24                                                 | fedora 40 k        |
| ant-apache-xalan2                                                                                             | noarch 1.9.6-3.fc24                                                 | fedora 38 k        |
| ant-commons-logging                                                                                           | noarch 1.9.6-3.fc24                                                 | fedora 40 k        |
| ant-commons-net                                                                                               | noarch 1.9.6-3.fc24                                                 | fedora 113 k       |
| ant-javamail                                                                                                  | noarch 1.9.6-3.fc24                                                 | fedora 44 k        |
| ant-jdepend                                                                                                   | noarch 1.9.6-3.fc24                                                 | fedora <u>48</u> k |
| ant-jmf                                                                                                    | noarch 1.9.6-3.fc24                                                 | fedora 42 k        |
| ant-jsch                                                                                                    | noarch 1.9.6-3.fc24                                                 | fedora 74 k        |

### Instalacija softvera

Dnf - bolja varijanta

Opcije: search, install, remove, upgrade,...

Prilikom instalacije softvera instaliraju se i svi dodatni paketi potrebni tom softveru

#### Softver

Sve veći broj softverskih paketa ima verziju i za linux Ako nema, onda postoji sličan softver za linux Java aplikacije ne zavise od operativnog sistema Wine - alat za pokretanje Windows aplikacija Activities 🛛 🗄 Files 🕶

#### Fri 01:49

| く > 🕨 🏠 Home           | •            | Q      |           | =      | ×   |
|------------------------|--------------|--------|-----------|--------|-----|
| @ Recent               | Name         | ✓ Size |           | Modifi | ed  |
| O Recent               | 🛅 Desktop    | 0 ite  | ms        |        | Wed |
| 🟠 Home                 | B Documents  | 0 ite  | 0 items W |        |     |
| Documents              | 🔯 Downloads  | 0 ite  | ms        |        | Wed |
| _                      | 🐻 Music      | 0 ite  | ms        |        | Wed |
| Downloads              | log Pictures | 0 ite  | ms        |        | Wed |
| J Music                | 🐷 Public     | 0 ite  | ms        |        | Wed |
|                        | 🛅 Templates  | 0 ite  | ms        |        | Wed |
| Pictures               | 🛅 Videos     | 0 ite  | ms        |        | Wed |
| Trash  Other Locations |              |        |           |        |     |

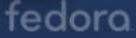

| tivities 🔛 Krusader 🔻                               |                                                                   | Fri            | 01:53                   |                            | A 🐠 🖸                |  |  |  |
|-----------------------------------------------------|-------------------------------------------------------------------|----------------|-------------------------|----------------------------|----------------------|--|--|--|
|                                                     |                                                                   |                |                         |                            |                      |  |  |  |
|                                                     | ×                                                                 |                |                         |                            |                      |  |  |  |
| <u>F</u> ile <u>E</u> dit <u>G</u> o <u>V</u> iew L | Jser <u>a</u> ctions <u>T</u> ools <u>W</u> indow <u>S</u> etting | gs <u>H</u> el | р                       |                            |                      |  |  |  |
| $\langle \rangle \land \land \rangle$               | ) 🛛 🐹 🚱 🔍 🖓 🖓                                                     | $\Box$         | G 🔮 🗡 🕺                 |                            |                      |  |  |  |
| 1.9 GiB free out of 7.7                             | ' GiB (24%) on / [(ext4)]                                         |                | 🗒 1.9 GiB free out      | of 7.7 GiB (24%) on / [(ex | :t4)]                |  |  |  |
| /home/danijela                                      | /                                                                 | Ο̈́            | 1                       |                            | / Ф П                |  |  |  |
| Name                                                | Ext Size Modified                                                 | rwx            | Name                    | Ext Size                   | Modified rwx         |  |  |  |
| ∧                                                   | <dir></dir>                                                       |                | 🚰 bin                   |                            | 2016-02-03 23:10 r-x |  |  |  |
| 🛅 .cache                                            | <dir> 2016-12-09 01:47</dir>                                      | rwx            | 🛅 boot                  | <dir></dir>                | 2016-12-07 16:53 r-x |  |  |  |
| 🛅 .config                                           | <dir> 2016-12-09 01:50</dir>                                      | ) rwx          | 🗋 dev                   | <dir></dir>                | 2016-12-08 13:08 r-x |  |  |  |
| 🛅 .gimp-2.8                                         | <dir> 2016-12-09 01:48</dir>                                      | 8 rwx          | 🛅 etc                   | <dir></dir>                | 2016-12-08 14:59 r-x |  |  |  |
| 🛅 .gnupg                                            | <dir> 2016-12-08 14:53</dir>                                      | 8 rwx          | home                    | <dir></dir>                | 2016-12-07 16:53 r-x |  |  |  |
| 🛅 .kde                                              | <dir> 2016-12-09 01:50</dir>                                      | ) rwx          | 🔂 lib                   | 7 B                        | 2016-02-03 23:10 r-x |  |  |  |
| 🛅 .local                                            | <dir> 2016-12-07 17:07</dir>                                      | rwx            | lib64                   | 9 B                        | 2016-02-03 23:10 r-x |  |  |  |
| 🛅 .mozilla                                          | <dir> 2016-12-07 17:11</dir>                                      | rwx            | lost+found              | <dir></dir>                | 2016-11-15 22:16     |  |  |  |
| 🛅 .ssh                                              | <dir> 2016-12-08 14:53</dir>                                      | 8 rwx          | 🛅 media                 | <dir></dir>                | 2016-02-03 23:10 r-x |  |  |  |
| 🛅 Desktop                                           | <dir> 2016-12-07 17:07</dir>                                      | rwx            | 🛅 mnt                   | <dir></dir>                | 2016-02-03 23:10 r-x |  |  |  |
| Documents                                           | <dir> 2016-12-07 17:07</dir>                                      | rwx            | 🛅 opt                   | <dir></dir>                | 2016-12-07 17:15 r-x |  |  |  |
| 🛅 Downloads                                         | <dir> 2016-12-07 17:07</dir>                                      | rwx            | 🖻 proc                  | <dir></dir>                | 2016-12-08 13:08 r-x |  |  |  |
| 💾 Music                                             | <dir> 2016-12-07 17:07</dir>                                      | rwx            | 🛅 root                  | <dir></dir>                | 2016-12-08 14:54     |  |  |  |
| Pictures                                            | <dir> 2016-12-07 17:07</dir>                                      | rwx            | 🛅 run                   | <dir></dir>                | 2016-12-08 21:08 r-x |  |  |  |
| Public                                              | <dir> 2016-12-07 17:07</dir>                                      | rwx            | 🔂 sbin                  | 8 B                        | 2016-02-03 23:10 r-x |  |  |  |
| PT Templates                                        | <dir> 2016-12-07 17:07</dir>                                      | rwx            | P1 srv                  | <dir></dir>                | 2016-02-03 23:10 r-x |  |  |  |
| 1 out of 22, 0 B (0) out of 1                       | 2 KiB (1,198)                                                     | ^              | 1 out of 22, 7 B (7) ou | t of 31 B (31)             | ^                    |  |  |  |
| danijela                                            |                                                                   | [7             | / 🗵                     | danijela 💌                 | R CP                 |  |  |  |
| />                                                  |                                                                   |                |                         |                            | ▼ + ■                |  |  |  |
| F2 Term F3 View                                     | w F4 Edit F5 Copy                                                 | F6             | Move F7 Mkdir           | F8 Delete F9 F             | Rename F10 Quit      |  |  |  |
|                                                     |                                                                   |                |                         |                            |                      |  |  |  |

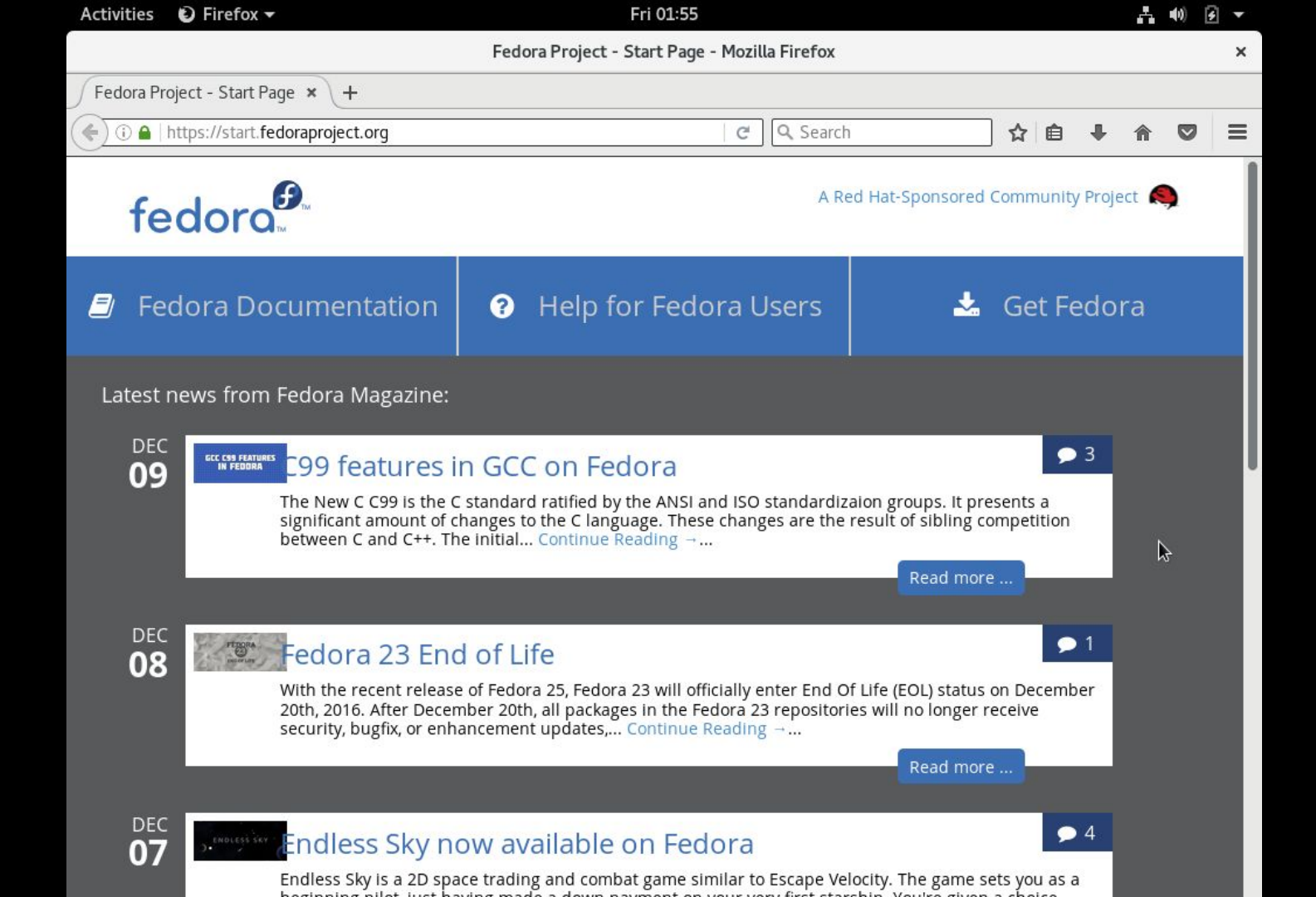

| Activities 🗈 LibreOffice Writer 🔻                                          | Fri                                                                             | 19:50                                                      |                |            |                       | A I            | W 5      |    |
|----------------------------------------------------------------------------|---------------------------------------------------------------------------------|------------------------------------------------------------|----------------|------------|-----------------------|----------------|----------|----|
|                                                                            | ODF_text_reference_v1.odt (                                                     | (read-only) - Li                                           | ibreOffice Wr  | iter       |                       |                |          | ×  |
| File Edit View Insert Format Styles                                        | s Table Tools Window Help                                                       | dj.                                                        |                |            |                       |                |          |    |
| 📑 • 🛅 • 🔜 • <u> </u>                                                       | . 🗄 🛍 · 🏄 🗇 · 🕂 ·                                                               | 🕵 🍫 ┨                                                      |                | <b>T</b>   | 🖟 🕖 · Ω               | ¥ 🗋            | <b>I</b> | »  |
| Heading 2 🗸 😪 🛞 Aria                                                       | al 🗸 14 🗸                                                                       | a a a                                                      | ·æ æ           | ab 🥵       | <u>a</u> • <u>»</u> • |                |          | »  |
| ► <u>····X</u> ···1···1···1···2··                                          | ••1•••1••1•••1•                                                                 | · · 5 · · · 1 ·                                            |                | 7          | Comments              | 4              |          | ₹, |
|                                                                            |                                                                                 |                                                            |                |            | 1                     |                |          | 2  |
| Header left align                                                          | Header center                                                                   |                                                            | Hoodor right   |            |                       |                |          | T  |
| fleader left angi                                                          | Header center                                                                   |                                                            | fieader fight  |            |                       |                | 6        |    |
| This is an OpenDocument reference                                          | document (OOoNinja v1.0) produced in                                            | n OpenOffice.org                                           | , 2.4.0. This  |            |                       |                | L. L.    |    |
| Character formatting                                                       | cessor reatures.                                                                |                                                            |                |            |                       |                | (        | S  |
| These fonts and font attributes: bold                                      | l, italics, <u>underline</u> , <del>strikethrough</del> , <sup>superscrip</sup> | <sup>pt</sup> , subscript, SMALL CA                        | IPS, ALL       |            | k                     |                |          |    |
| CAPS, Times New Roman, Arial, Ari<br>Here are an external hyperlink, a boo | al 8 pt, Courier New, red foreground,                                           | , blue, green, <mark>yell</mark><br>ootnote <sup>l</sup> . | low highlight. |            |                       |                |          |    |
| When editing, it is helpful to track <del>e</del>                          | dits <u>changes</u> or add comments.                                            |                                                            |                | and a      | This is a comment     |                |          |    |
| Paragraph formatting                                                       |                                                                                 |                                                            |                |            |                       |                |          |    |
| This paragraph is indented left 1 inch and right 1 inch. Lorem ipsum       |                                                                                 |                                                            |                |            |                       |                |          |    |
| dolor sit amet, conse<br>est.                                              | ctetuer adipiscing elit. Mauris pellentes                                       | que nulla nec                                              |                |            |                       |                |          |    |
|                                                                            | This paragraph is centered                                                      |                                                            |                |            |                       |                |          |    |
|                                                                            | Т                                                                               | This paragraph is                                          | right aligned. |            |                       |                |          |    |
| This paragraph has a blue outline.                                         |                                                                                 |                                                            |                |            |                       |                |          |    |
| This is an ordered list:                                                   |                                                                                 |                                                            |                |            |                       |                |          |    |
| 1. One                                                                     |                                                                                 |                                                            |                |            |                       |                |          |    |
| 2. Two                                                                     |                                                                                 |                                                            |                |            |                       |                |          |    |
| Page 1 of 16 7,583 words, 45,425 characters M                              | lyStyle1 English (USA)   💷                                                      | ⊡   S_M                                                    | 1onoElementm0m | 10m21m0m0m | 17m0m0m , Outline     | Numbering : Le | vel 2 [  | 00 |

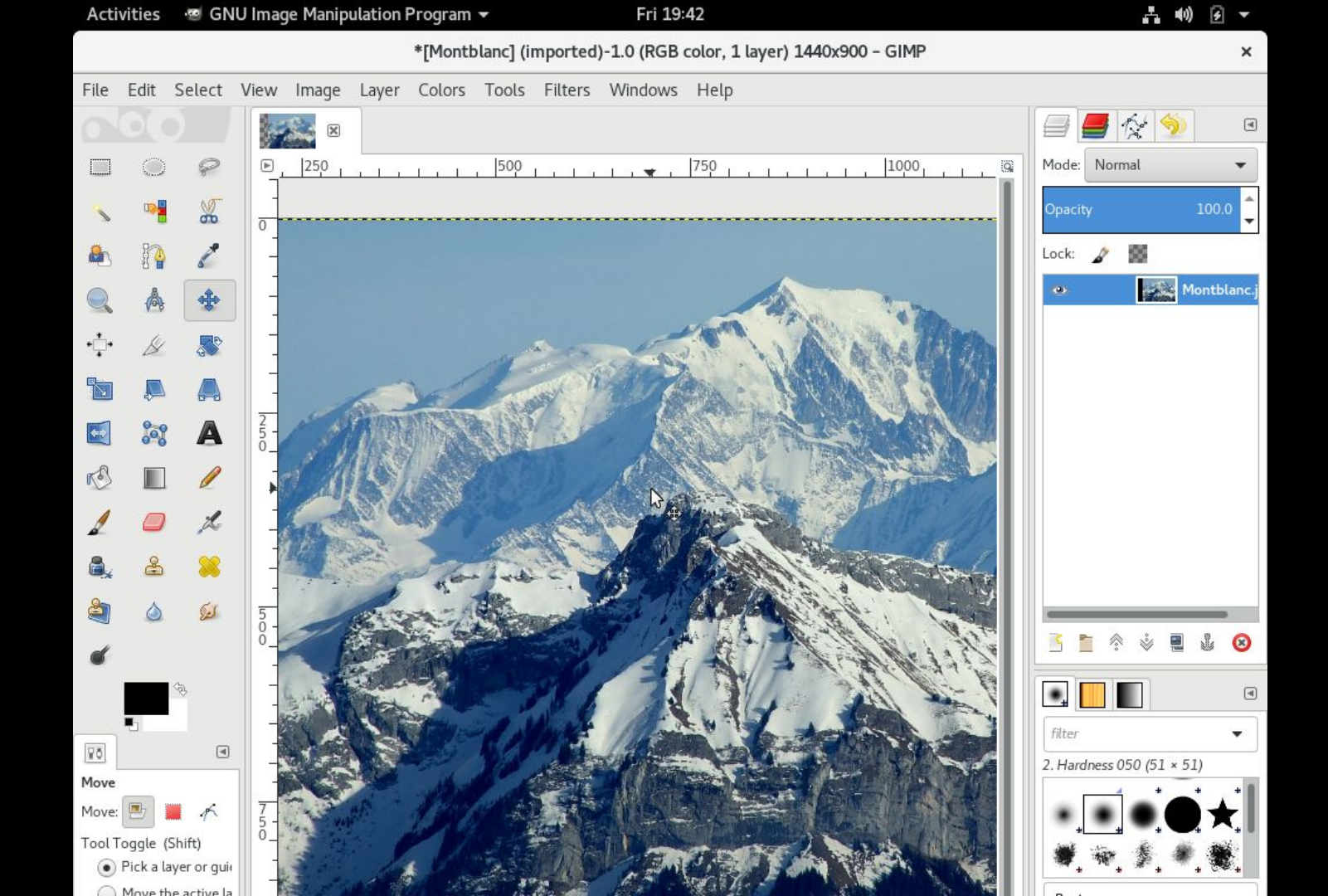

| Activities | 0 | Rhythmbo | X v |
|------------|---|----------|-----|
|------------|---|----------|-----|

#### Fri 05:30 •

| Nouvelle Vague - Dance With Me (by The Lords Of The New Church) × |            |                          |                                    |             |                            |  |  |  |  |
|-------------------------------------------------------------------|------------|--------------------------|------------------------------------|-------------|----------------------------|--|--|--|--|
| H4 II PH                                                          | <b>ק</b>   | Dance W                  | <b>/ith Me (b</b> -3<br>Wague from | :00 / 3:40  |                            |  |  |  |  |
| Library                                                           | Edit       | t Browse View A          | ll Import                          | 1           | <b>Q</b> Search all fields |  |  |  |  |
| 🗅 Play Queue                                                      | (III) Trac | k Title                  | Genre                              | Artist      | Album                      |  |  |  |  |
| JJ Music                                                          | 1          | The Killing Moon (Origin | Easy Listening                     | Nouvelle Va | igue Bande A' Part         |  |  |  |  |
| n Podcasts                                                        | 2          | Ever Fallen In Love (by  | Easy Listening                     | Nouvelle Va | igue Bande A' Part         |  |  |  |  |
| OS Last.fm                                                        | ▶ 3        | Dance With Me (by The    | Easy Listening                     | Nouvelle Va | igue Bande A' Part         |  |  |  |  |
| 🛛 Libre.fm                                                        | 4          | Don't Go (by Yazoo)      | Easy Listening                     | Nouvelle Va | igue Bande A' Part         |  |  |  |  |
| 🛛 Radio                                                           | 5          | Dancing With Myself (by  | Easy Listening                     | Nouvelle Va | igue Bande A' Part         |  |  |  |  |
| laylists                                                          | 6          | Heart Of Glass (by Blon  | Easy Listening                     | Nouvelle Va | igue Bande A' Part         |  |  |  |  |
| My Top Rated                                                      | 7          | O Pamela (by The Wake)   | Easy Listening 🕅                   | Nouvelle Va | igue Bande A' Part         |  |  |  |  |
| Recently Added                                                    | 8          | Blue Monday (by New O    | Easy Listening                     | Nouvelle Va | gue Bande A' Part          |  |  |  |  |
|                                                                   | 9          | Human Fly (by The Cra    | Easy Listening                     | Nouvelle Va | igue Bande A' Part         |  |  |  |  |
| Kecenity Flayed                                                   | 10         | Bela Lugosi's Dead (by B | Easy Listening                     | Nouvelle Va | igue Bande A' Part         |  |  |  |  |
|                                                                   | 11         | Escape Myself (by The    | Easy Listening                     | Nouvelle Va | igue Bande A' Part         |  |  |  |  |
|                                                                   | 12         | Let Me Go (by Heaven 1   | Easy Listening                     | Nouvelle Va | gue Bande A' Part          |  |  |  |  |
|                                                                   | 13         | Fade To Grey (by Visage) | Easy Listening                     | Nouvelle Va | igue Bande A' Part         |  |  |  |  |
|                                                                   | 14         | Waves (by Blancmange)    | Easy Listening                     | Nouvelle Va | igue Bande A' Part         |  |  |  |  |
|                                                                   | 15         | Sweet & Tender Hoolig    | Easy Listening                     | Nouvelle Va | gue Bande A' Part          |  |  |  |  |

18 songs, 1 hour and 6 minutes, 159.8 MB

| Activities | 🗄 Videos 🕶 | Fri 05:33            | Å              | <b>(</b> 1) | • | • |
|------------|------------|----------------------|----------------|-------------|---|---|
| <          |            | Beauty and the Beast | K <sub>M</sub> |             |   | × |

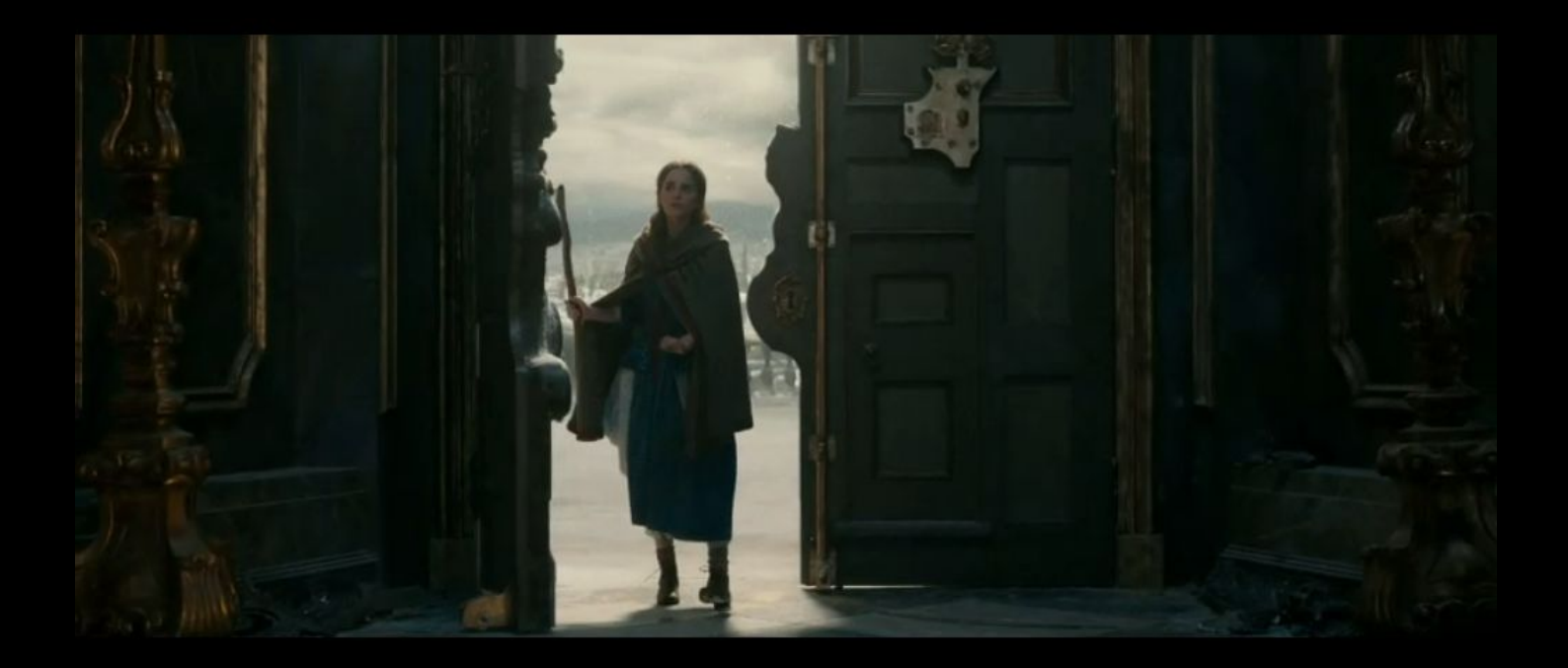

2

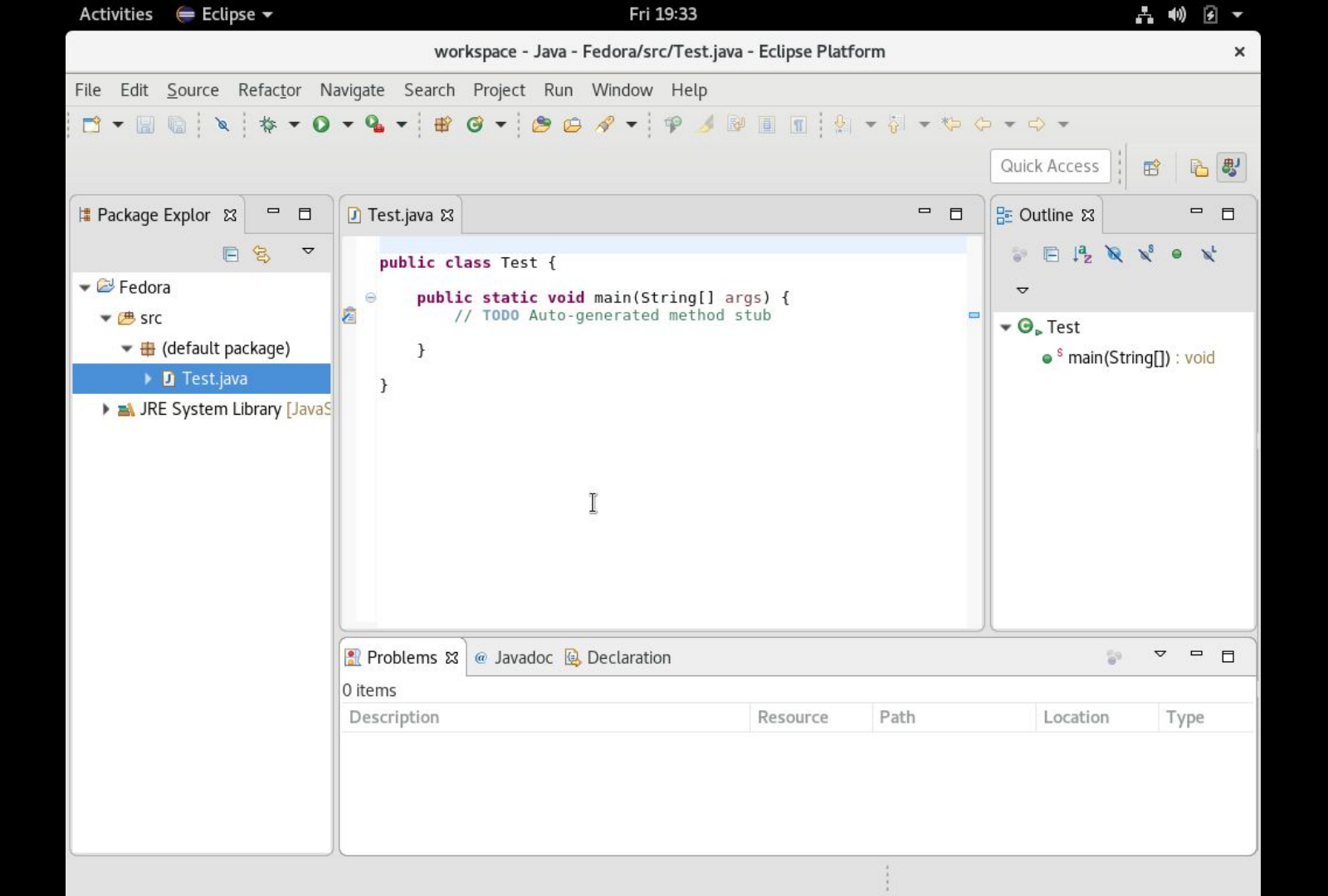

### Zaključak

Piece of cake!

Ne ide sve tako lako i jednostavno

Podrška od zajednice

Dobra prilika da se upoznate sa linuxom

Što više problema imate više naučite

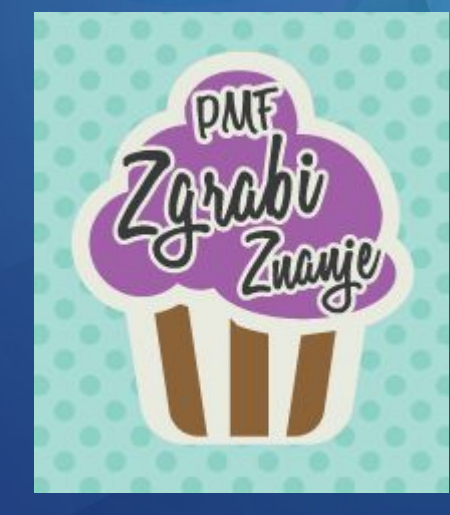

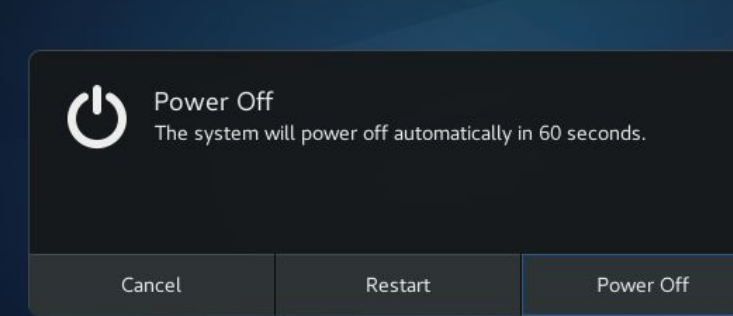

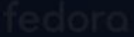